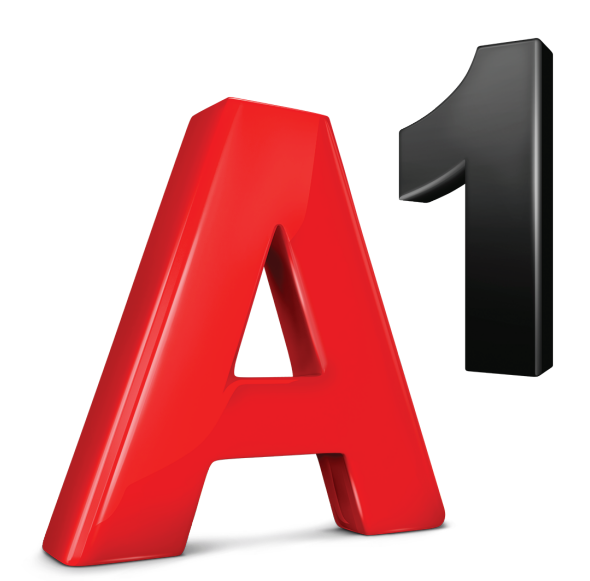

## Uputstvo za korisnike

# mWallet

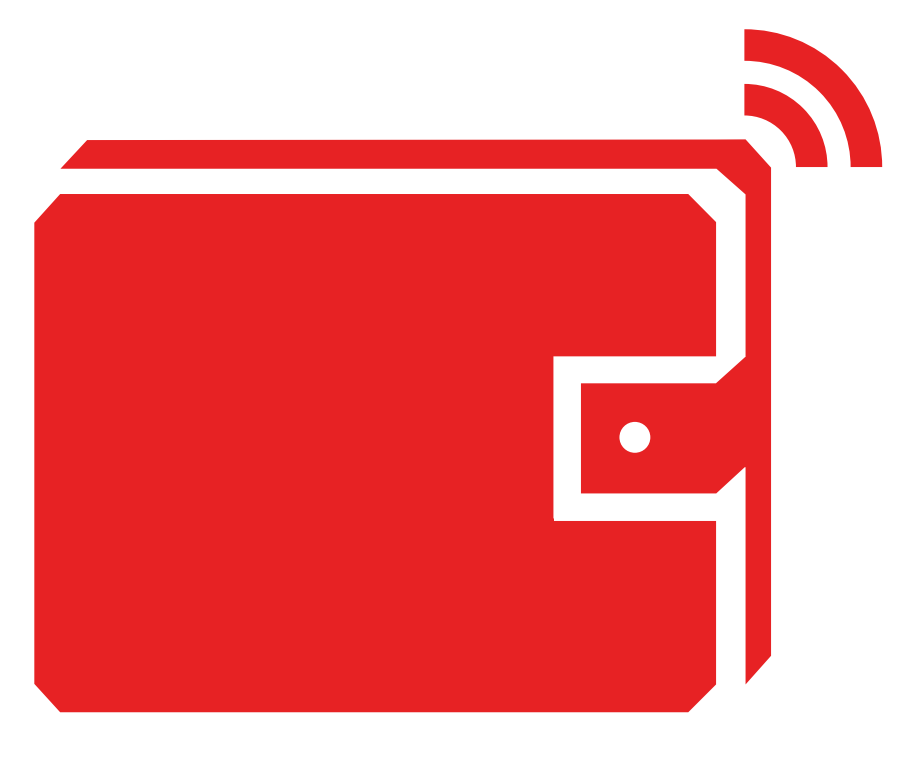

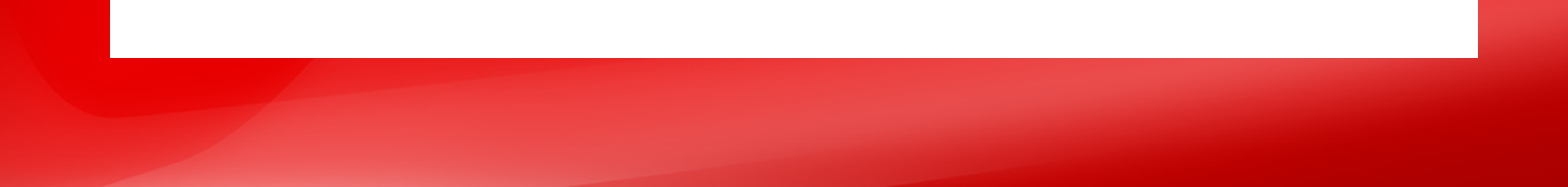

## Sadržaj

- Korak 1 Preuzimanje aplikacije
- Korak 2 Instalacija i verifikacija
- Korak 3 Registracija
- Korak 4 Aktivacija naloga
- Korak 5 Nameštanje PIN koda
- Korak 6 Otključavanje otiskom prsta
- Korak 7 mWallet dopuna

```
Korak 7.1 - Dopuni svoj mWallet
platnom karticom
Korak 7.2 - Dopuna svoj mWallet
platnom karticom
Korak 8.1 - Poručivanje mWallet
kartice (Mastercard)
Korak 8.2 - Preuzimanje mWallet
kartice (Mastercard)
```

## Preuzimanje aplikacije

Preuzmi aplikaciju mWallet sa Google Play ili App Store.

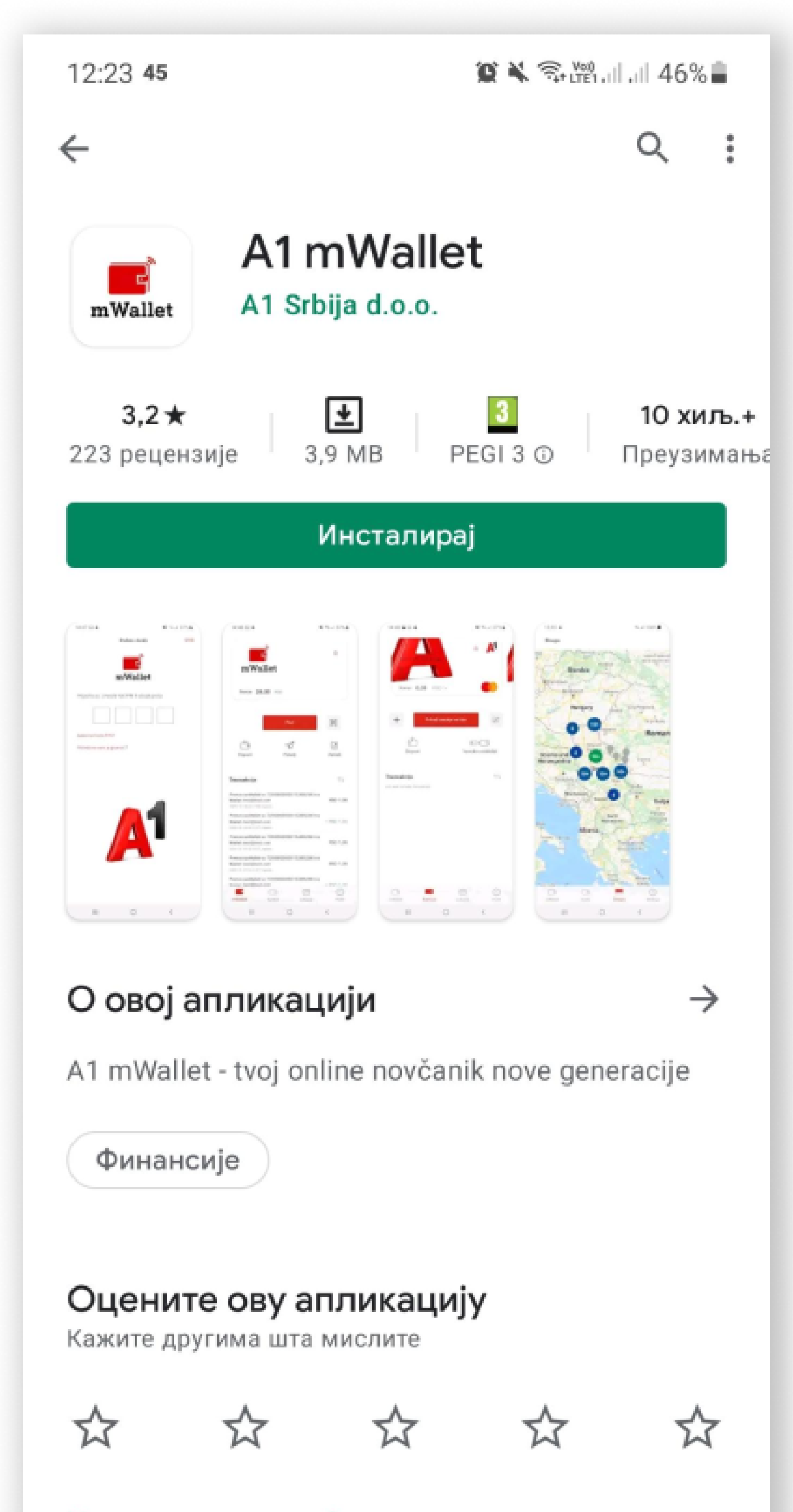

#### Напишите рецензију

Оцене 🕅 рецензиј 🖸 🕕

 $\rightarrow$ 

<

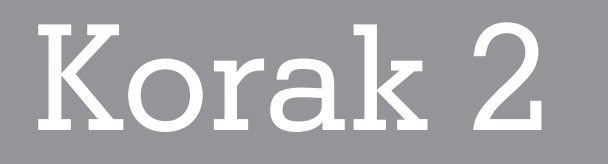

## Instalacija i verifikacija

A - Unesi svoj broj telefona.

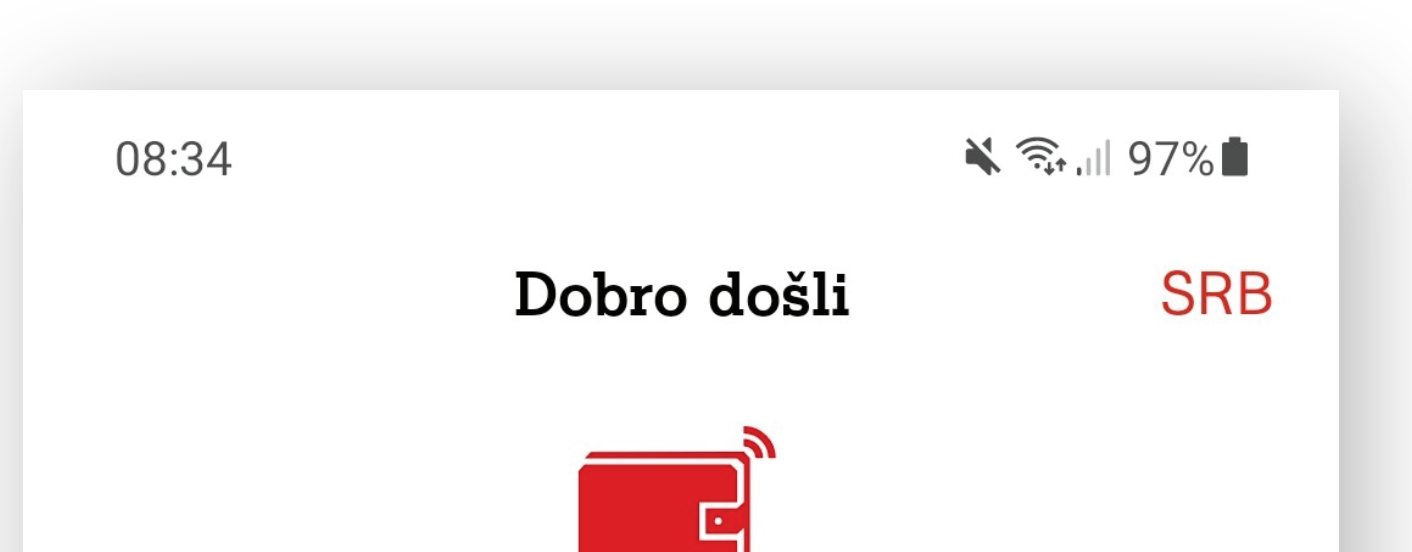

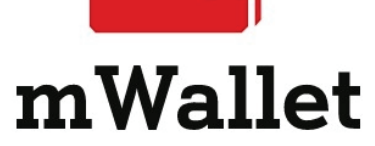

#### Registracija

Unesite svoj broj telefona kako biste nastavili

+381 601234567

Pošalji

Ubrzo će Vam stići SMS sa jednokratnom lozinkom za potvrdu

Potrebna vam je pomoć?

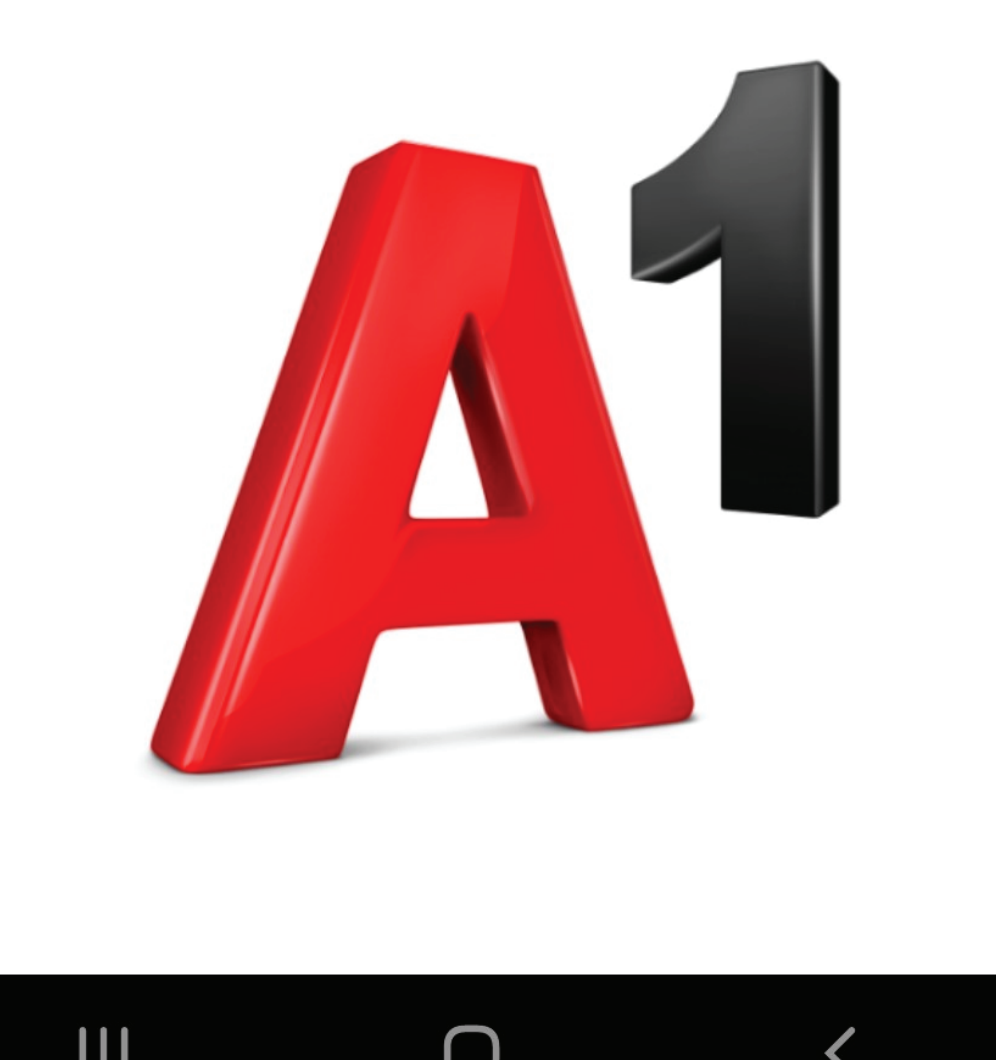

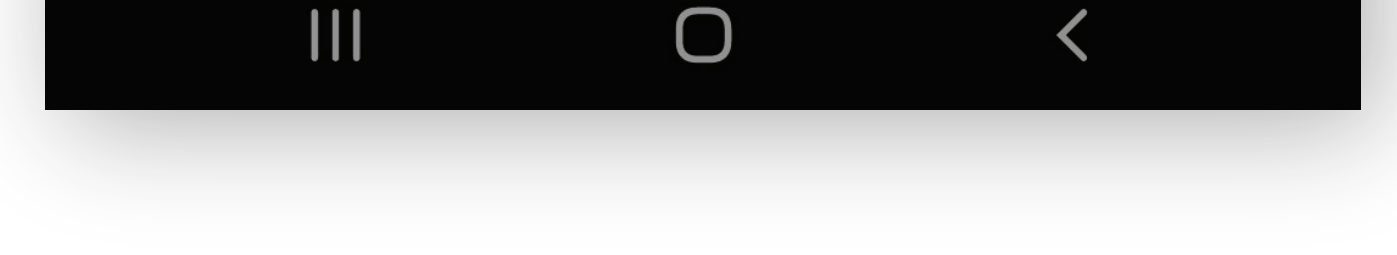

## B - Potvrdi unos klikom na "Ok".

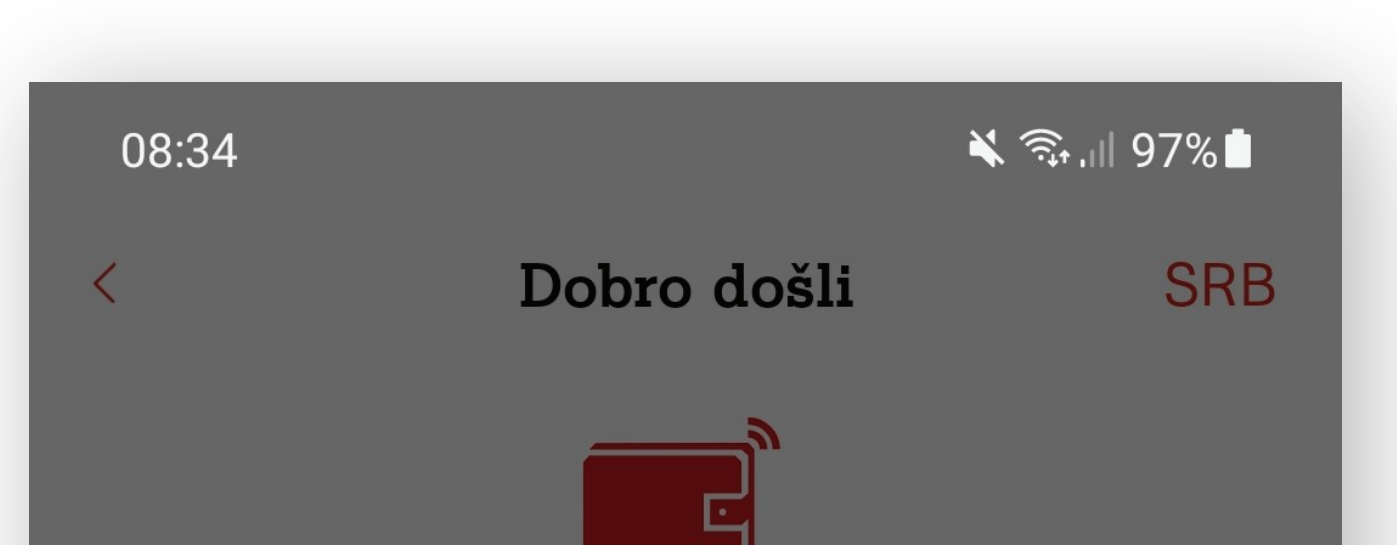

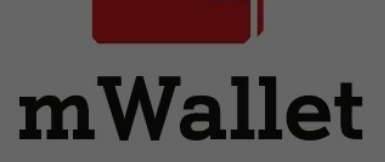

#### Registracija

Unesite jednokratnu lozinku iz SMS-a

#### A1 mWallet

SMS poruka sa jednokratnom lozinkom je poslata na +381 601234567. Lozinka je aktivna narednih 5 minuta

ОК

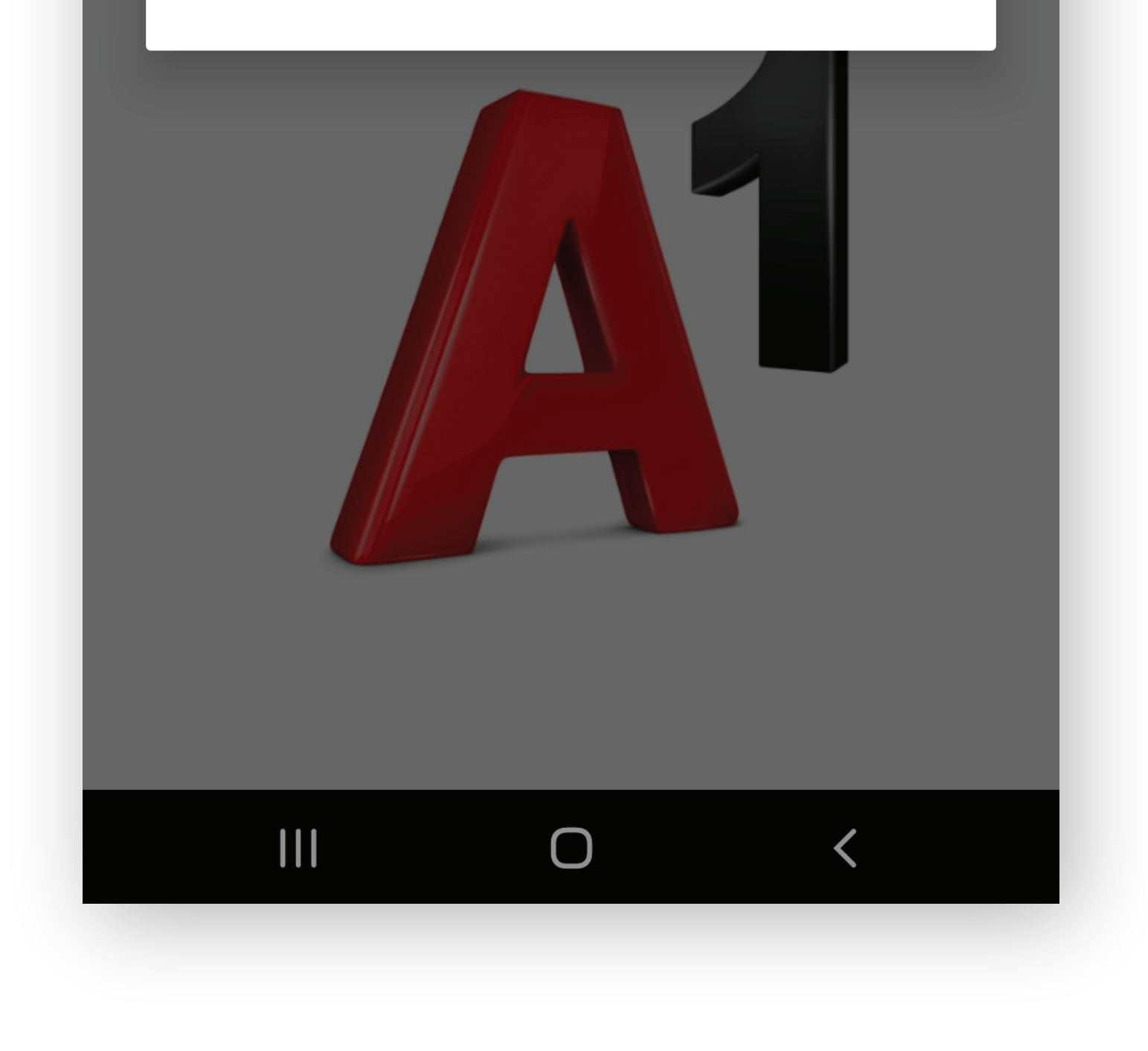

## C - Unesi aktivacioni kod koji je poslat na tvoj broj telefona.

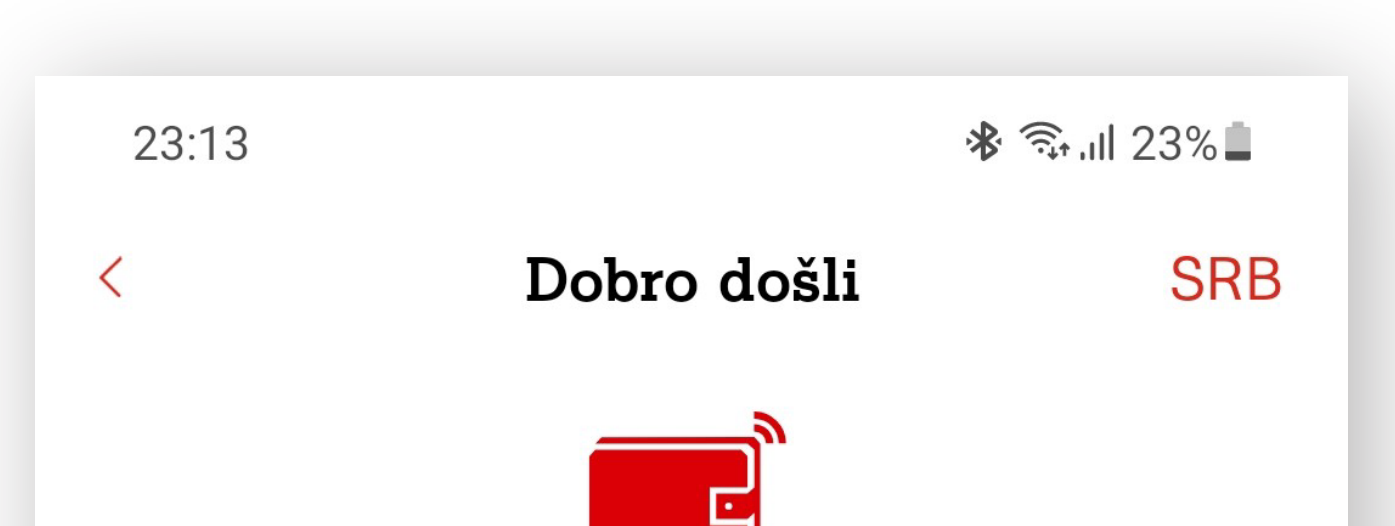

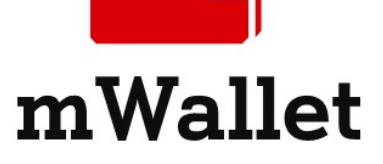

#### Registracija

Unesite jednokratnu lozinku iz SMS-a

Potvrdi

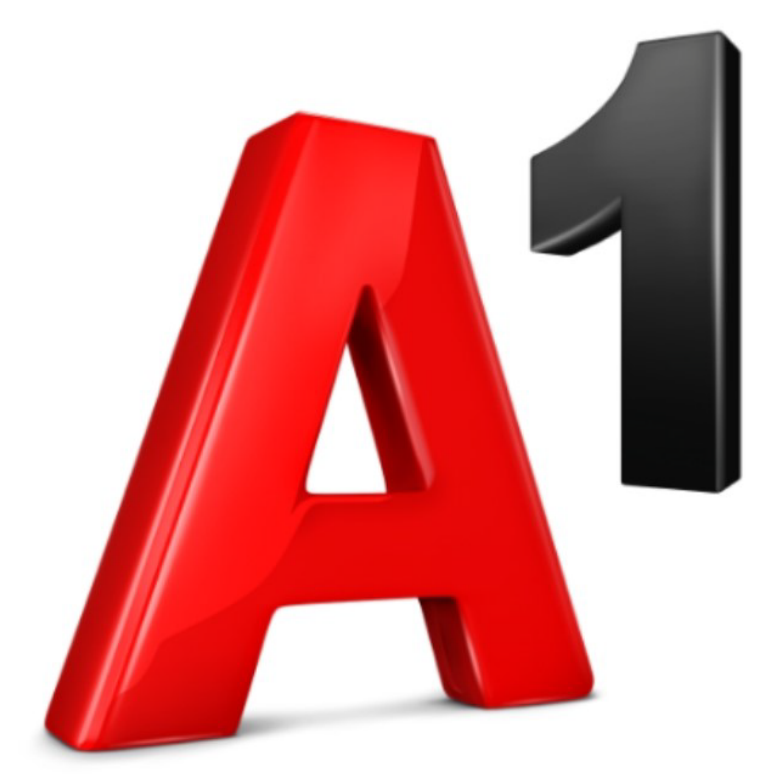

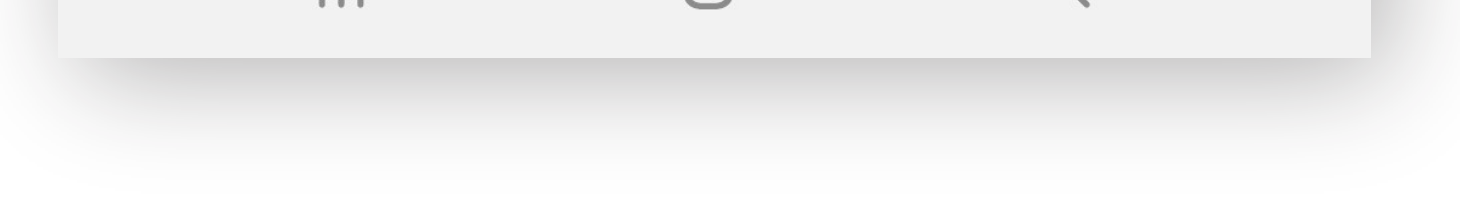

## Registracija

## A - Unesi svoje podatke (ime, prezime, adresu, grad, poštanski broj i državu).

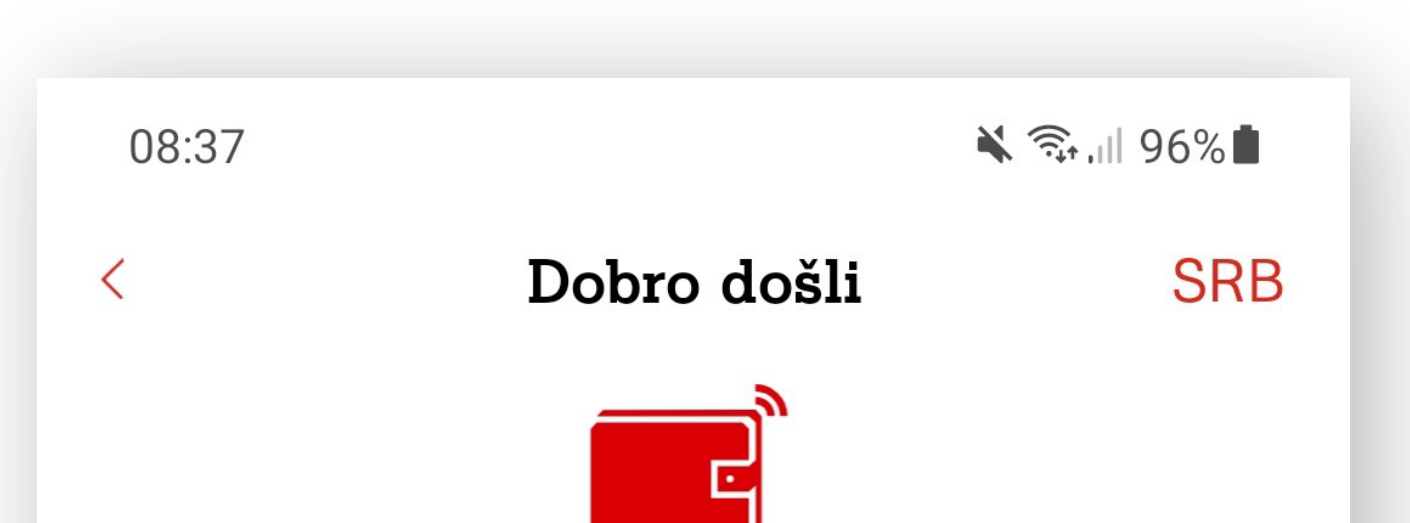

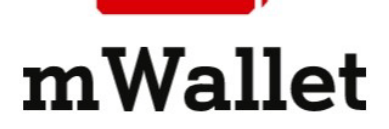

#### Registracija

Unesite lične podatke

Ime

#### Prezime

#### Ulica i broj

#### Grad

Poštanski broj

#### Unesite podatke za prijavu

Email

Unesite email adresu

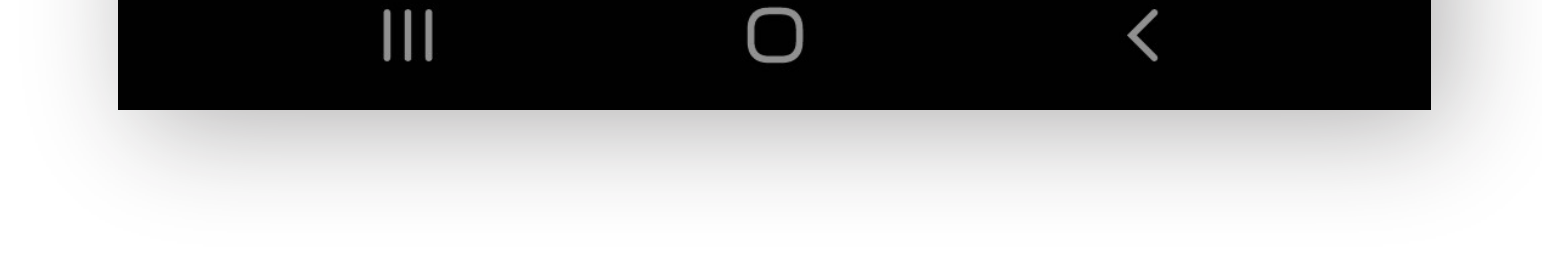

## B - Zatim unesi i podatke za prijavu (e-mail adresa, lozinka), prihvati uslove i odredbe i završi proces registracije klikom na "Nastavi".

| 08:37 |             | त्रिः ॥   96% <b>  </b> |
|-------|-------------|-------------------------|
| <     | Dobro došli | SRB                     |
| ,     |             |                         |

#### Grad

#### Poštanski broj

Unesite podatke za prijavu

Email

Unesite email adresu

#### Lozinka

Unesite lozinku

Potrebno je da lozinka sadrži velika, mala slova i brojeve

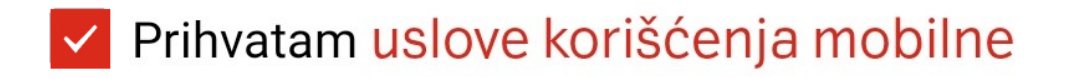

Potvrdi

#### Potrebna vam je pomoć?

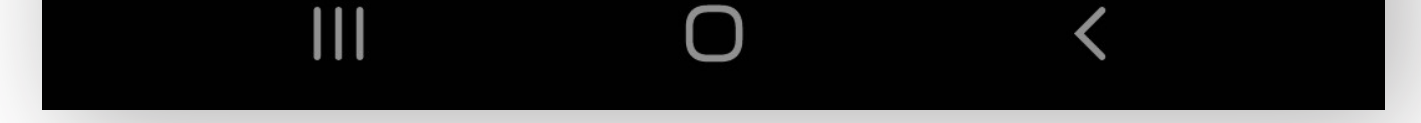

 $\square$ 

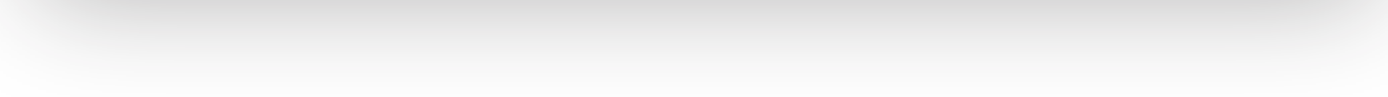

## C - Pročitaj uslove i odredbe prihvati ih klikom na dugme "Prihvati".

| 08:39                                            | र्के 🗐 95% 🗖           |  |
|--------------------------------------------------|------------------------|--|
| Opšti uslovi koriš                               | ćenja mobilne $~	imes$ |  |
| mWallet MOBILNA APLIKACIJA-DIGITALNI<br>NOVČANIK |                        |  |

#### I Opšti uslovi korišćenja mobilne aplikacije

Upotreba Digitalnog novčanika – mobilne aplikacije u svemu podleže, u trenutku upotrebe važećim, Opštim uslovima poslovanja Institucije elektronskog novca iPay SEE d.o.o. Beograd (u daljem tekstu: Opšti uslovi poslovanja) kao i Opštim uslovima ugovora o pretplatničkom i korisničkom odnosu mobilne telekomunikacione mreže A1 Srbija doo.

Klikom na dugme "accept" ili "Prihvatam" potvrđujete da ste upoznati i saglasni sa Opštim uslovima poslovanja kao i sa svim bitnim elementima pružanja usluga izdavanja elektronskog novca.

Institucija elektronskog novca iPay See d.o.o. (u daljem tekstu iPay) zadržava pravo da periodično menja Opšte uslove korišćenja mobilne aplikacije, bez obaveze da za takve izmene pribavi saglasnost korisnika. U slučaju izmene Opštih uslova Korisnici imaju pravo da otkažu korišćenje usluga mobilne aplikacije uključujući pripadajuću MasterCard mobilnu karticu.

Opšti uslovi poslovanja i bitni elementi su u svakom trenutku dostupni na zvaničnoj web strani: www.ipay.rs

Ugovor o platnom instrumentu se smatra zaključenim činom izražavanja volje od strane Korisnika i to pribvatanjem Opštih uslova

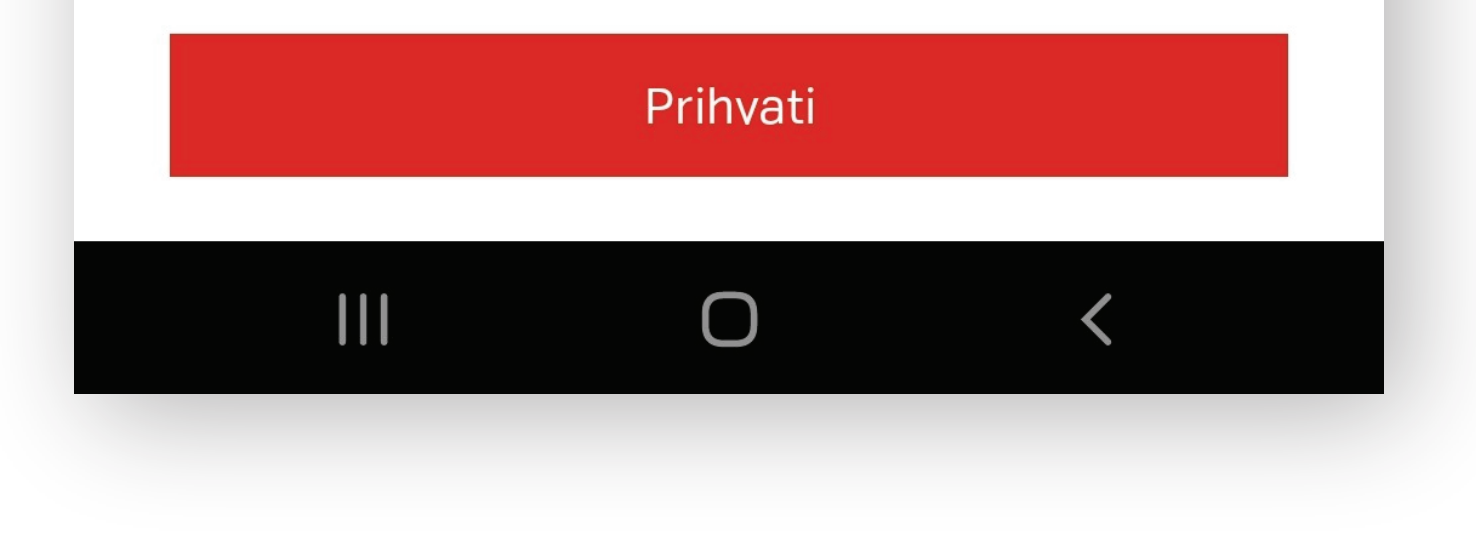

## Aktivacija naloga

A - Aktiviraj nalog putem linka poslatog na tvoju e-mail adresu.

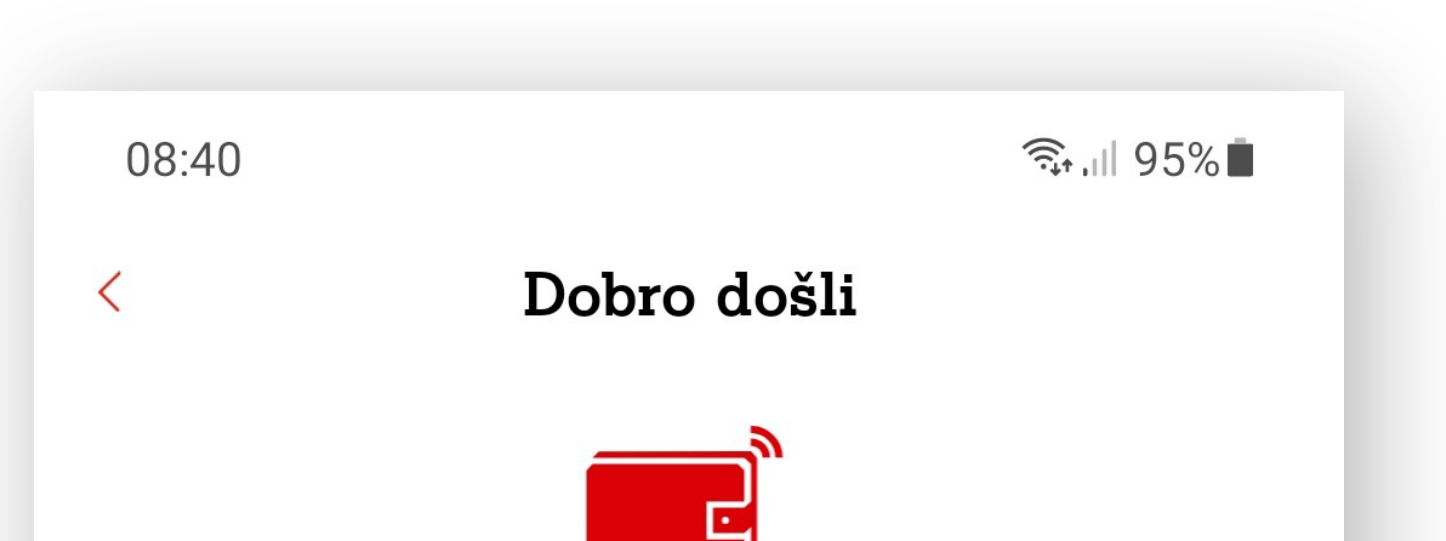

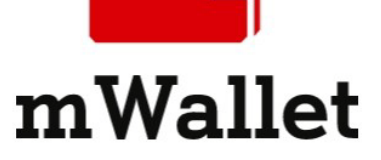

#### Aktivirajte vaš nalog

Na korak ste do uspešne registracije! Da aktivirate svoj mWallet nalog, kliknite na link koji smo Vam poslali u e-mailu.

Potvrdi

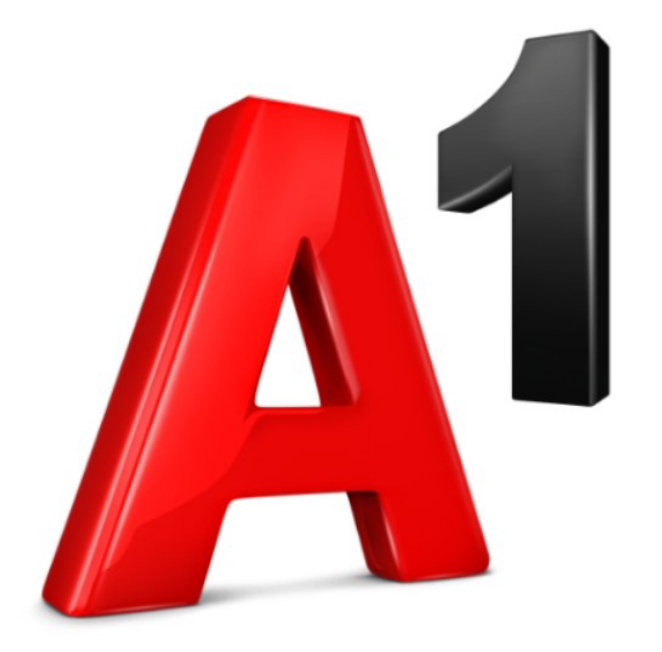

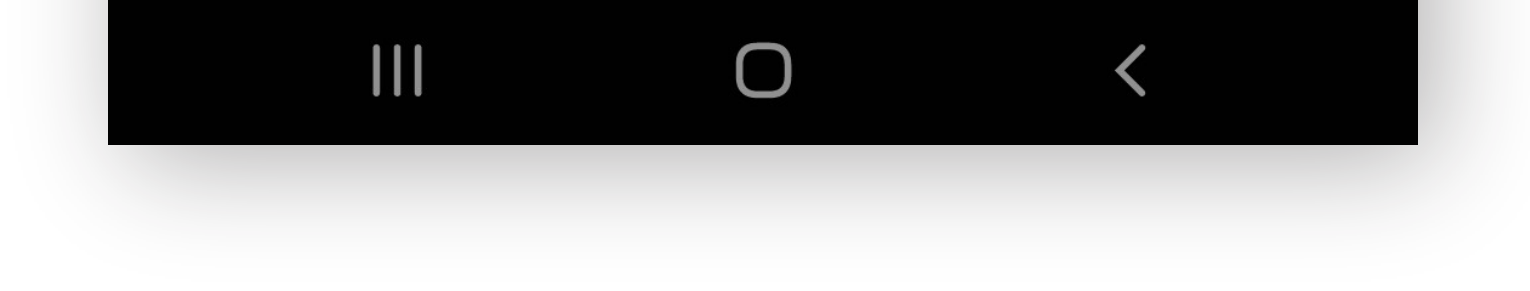

# B - Klikni na aktivacioni link iz e-maila kako bi se završio proces aktivacije naloga.

| 11:30 🕰                           |   | ≩•.⊪ 85% | 6 |
|-----------------------------------|---|----------|---|
| $\leftarrow$                      | Ū |          | : |
| Aktiviranje iWallet-a / iWallet 🕁 |   |          |   |

#### activation

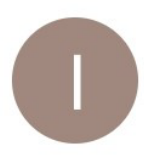

#### ipay.iwallet@24x7.rs 08:40

коме: мени 🗸

← :

Kliknite na sledeći link za aktivaciju iWallet aplikacije / Click on the following link to activate the iWallet application: https://identity.24x7.rs/iPay/Home/Index? username=roshrina%40hotmail.com&email=roshrin

a%40hotmail.com&confirmation-code=365688

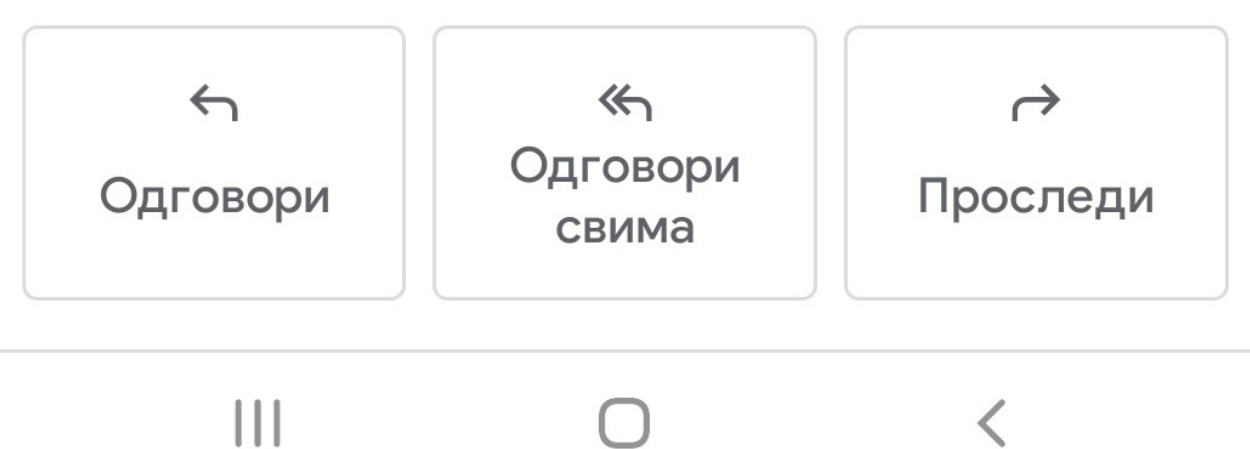

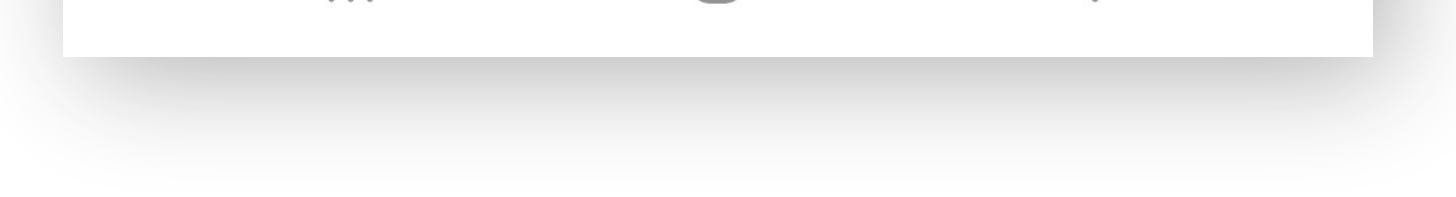

## Nameštanje PIN koda

## Ukucaj PIN po želji, a zatim ga unesi ponovo.

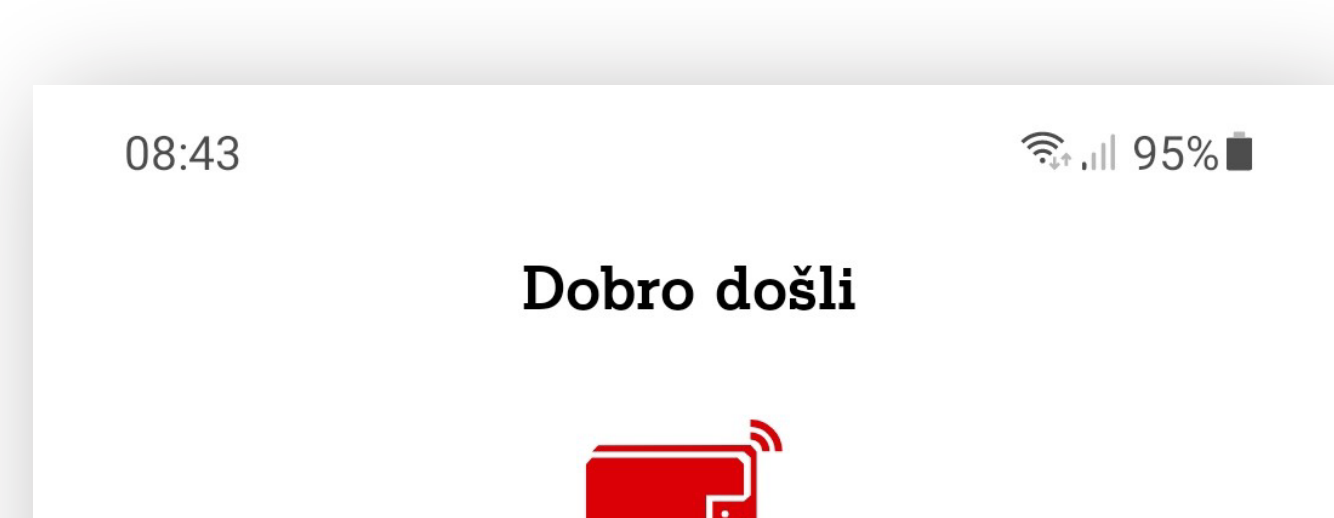

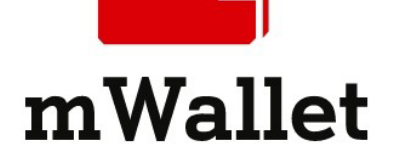

#### Podešavanje PIN-a

Unesite četvorocifreni broj koji ćete koristiti za prijavu na mWallet

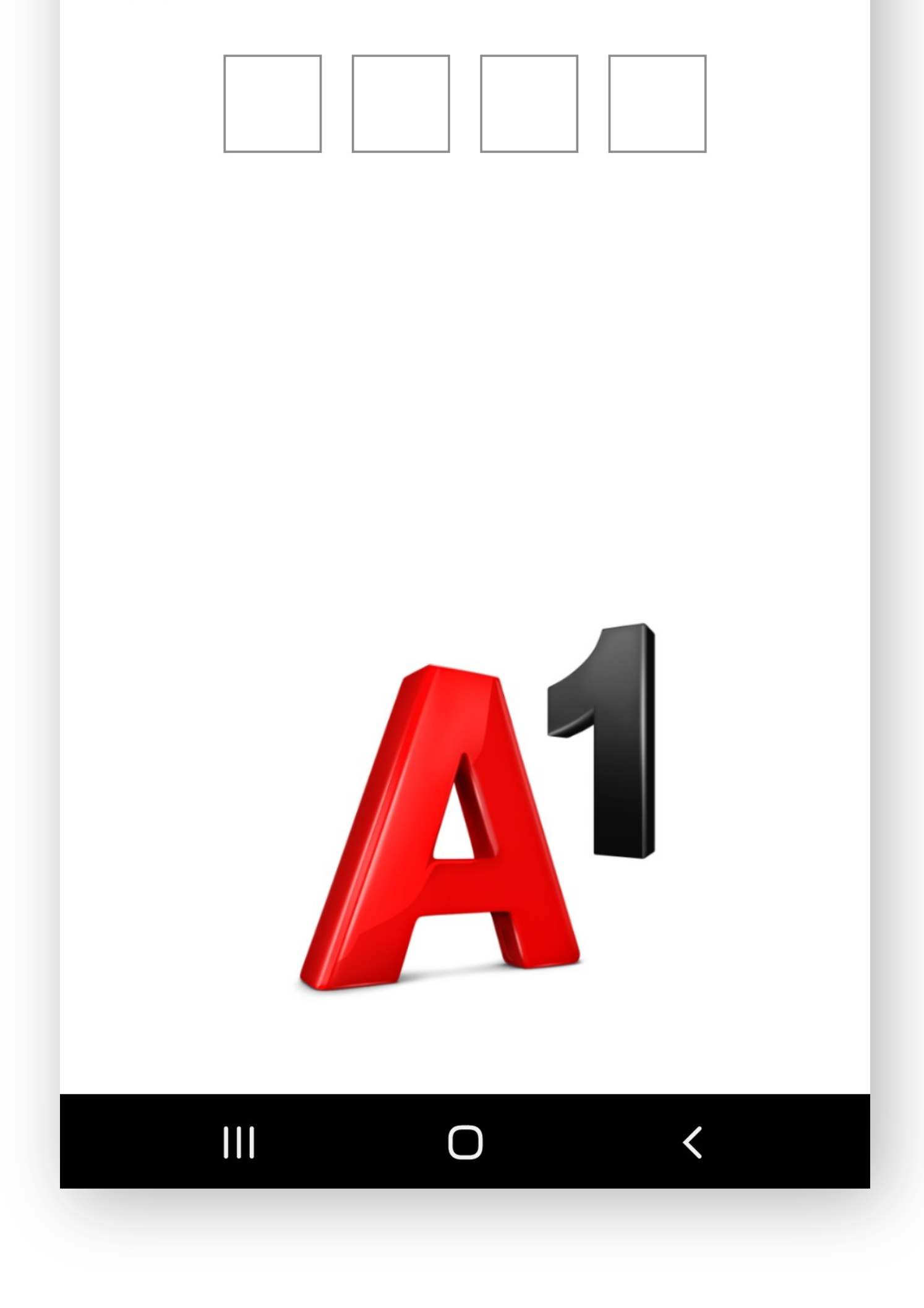

## Otključavanje otiskom prsta

Registruj svoj otisak ukoliko je ova usluga omogućena na tvom telefonu ili preskoči ovaj korak.

## mWallet dopuna

Dopuni svoj mWallet kako bi mogla da se vrše plaćanja, transakcije i poručivanje mWallet kaericu (Mastercard).

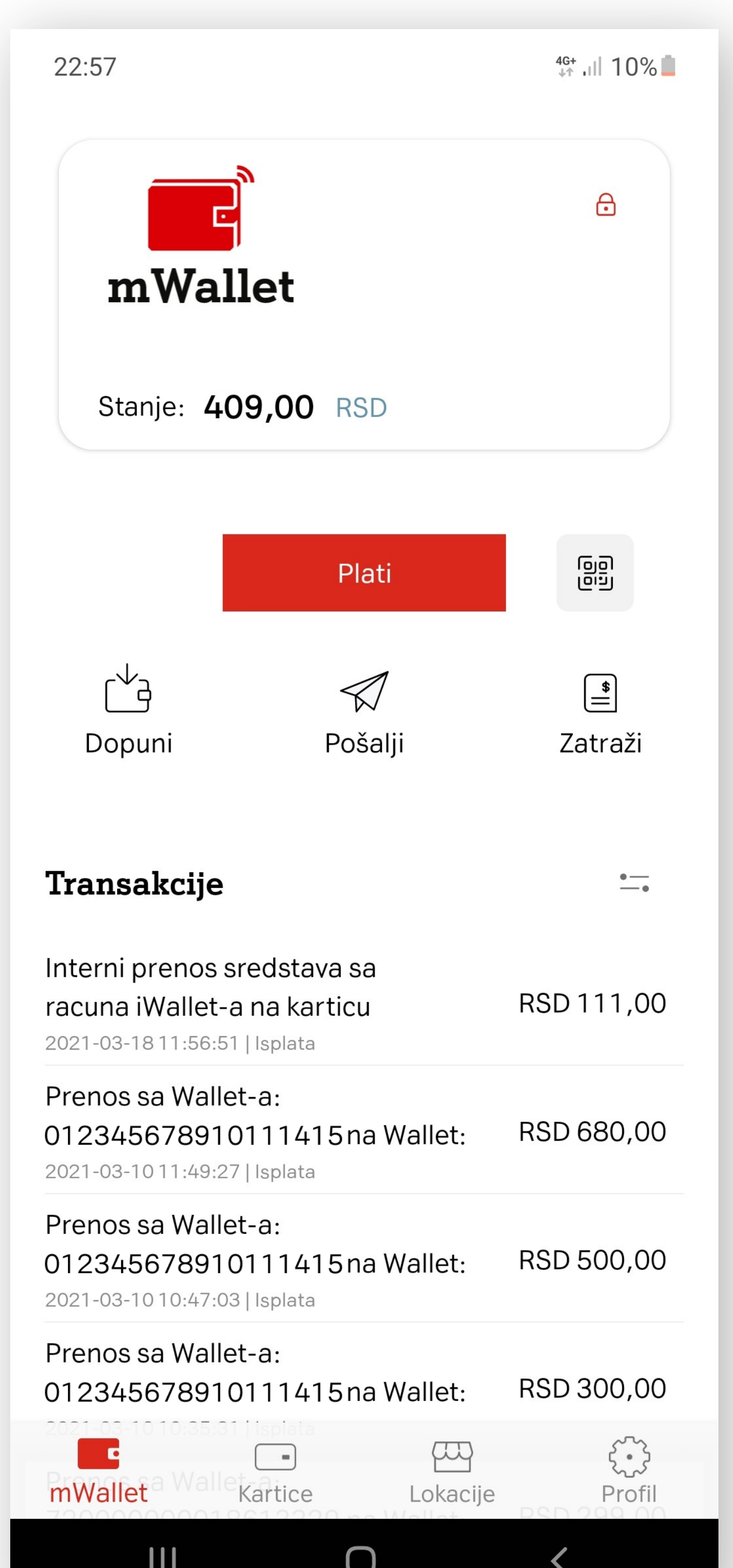

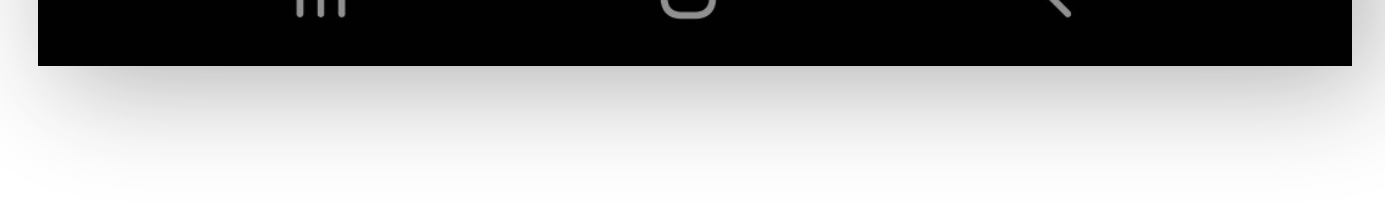

## 7.1 Dopuni svoj mWallet preko e-bankinga/m-bankinga (minimalni iznos je 1.000 RSD).

<sup>4G+</sup>,⊪ 9% 23:03 Podaci za uplatnicu Х Kako bi sredstva bila dodata u mWallet, potrebno je da prikazane podatke kopirate u aplikaciju banke koju koristite (ili popunite Uplatnicu). Platilac Petar Petrović Adresa Platioca Cara Dušana bb, Beograd, Zemun, 11000 Naziv primaoca Ivan Ivanović **BEOGRAD-ČUKARICA** Adresa primaoca Beogradskog bataljona 4, ብ BEOGRAD, REPUBLIKA SRBIJA Opis plaćanja ി Uplata sredstava na iWallet Račun primaoca 012345678910111213 Model plaćanja

Poziv na broj 95-12000000012345678

97

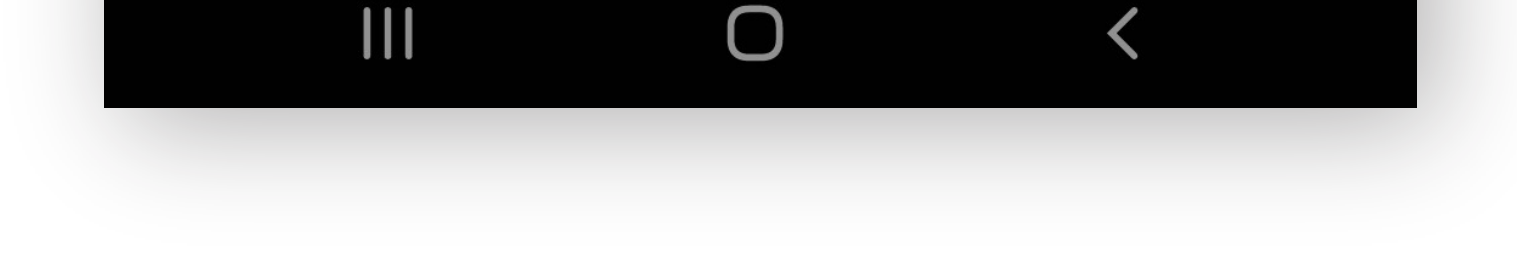

## 7.2 Dopuni svoj mWallet putem platne kartice (minimalni iznos je 1.000 RSD).

A - Unesi željeni iznos i prihvati uslove za dopunu.

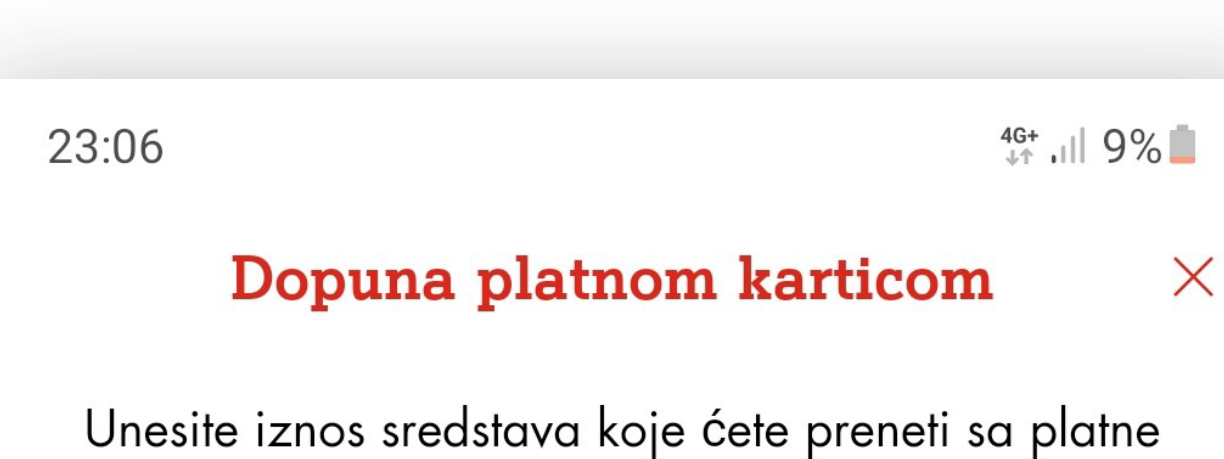

Unesite iznos sredstava koje ćete preneti sa platno kartice u vaš novčanik

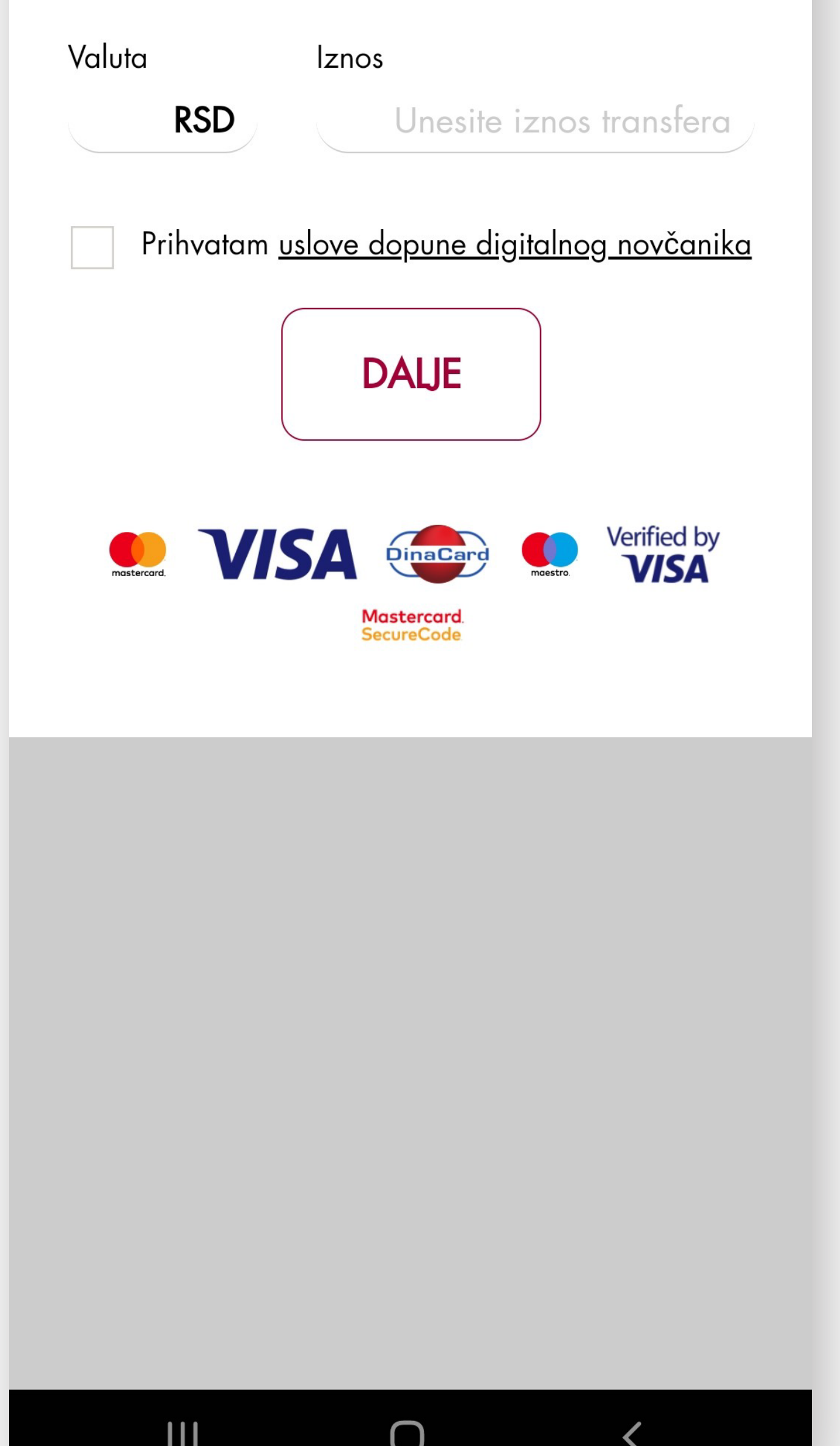

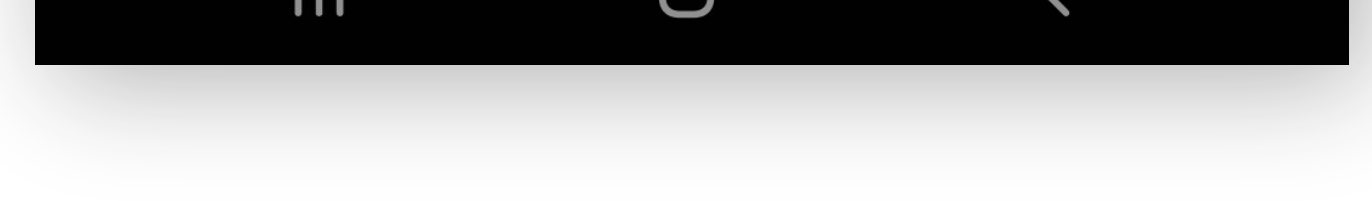

## B - Unesi detalje kartice putem koje želiš da izvršiš dopunu.

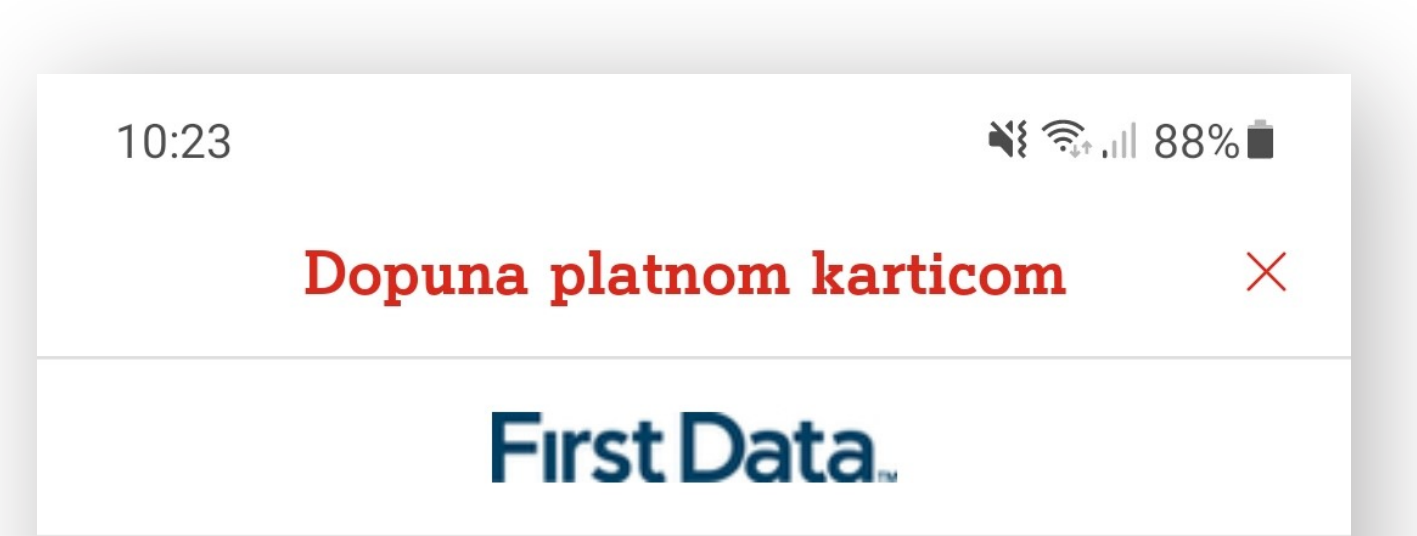

| Ζ | n | 0 | S | • |  |
|---|---|---|---|---|--|
| ~ |   | U | 5 | • |  |

#### Molimo vas unesite informaciju o vasoj debitnoj ili kreditnoj kartici

Ime korisnika kartice
Petar Petrović
Broj kartice
Datum isteka
Kod kartice (Obicno na poledjini kartice)
Otkaži Nastavi

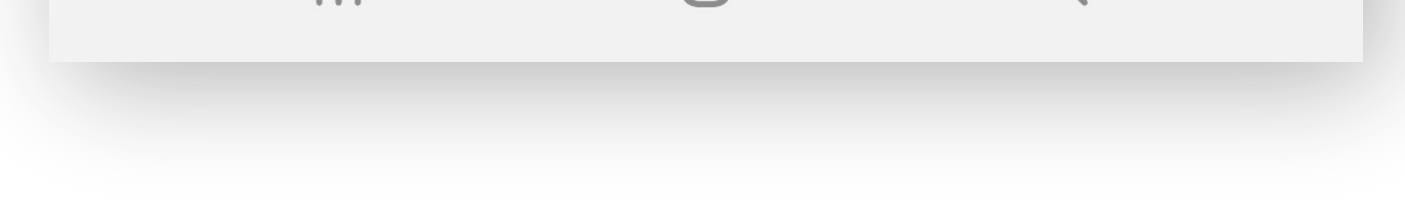

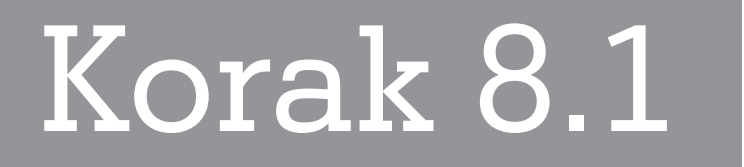

## Poručivanje mWallet kartice

## A - U meniju izaberi opciju "Poruči plastičnu karticu".

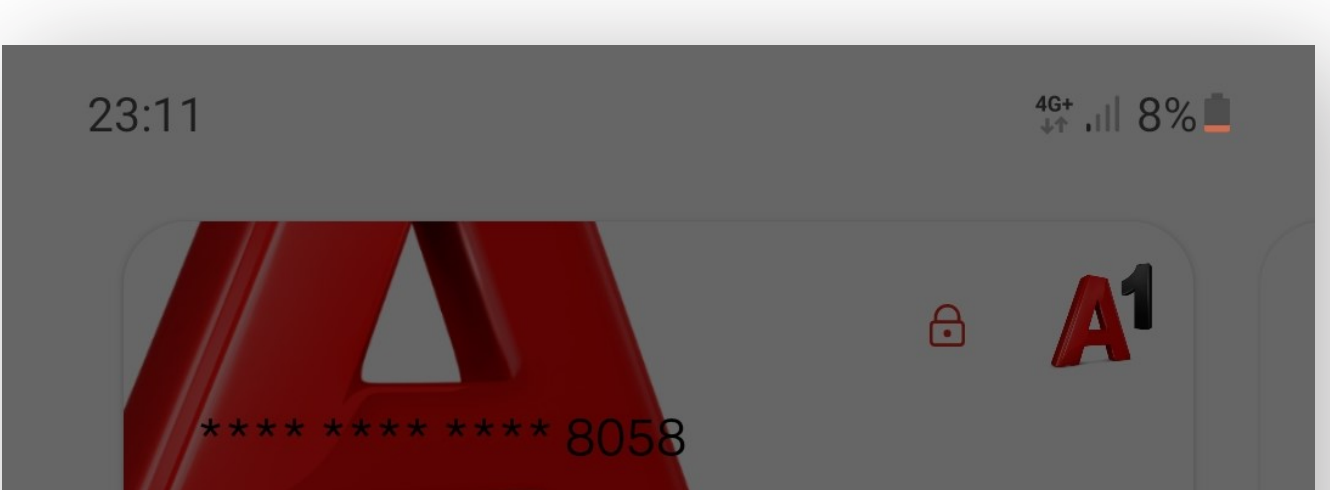

| Moja kartica                                               |                    |
|------------------------------------------------------------|--------------------|
| Stanje: 111,00 RSD                                         |                    |
|                                                            |                    |
| Prikaži detalje k                                          | kartice            |
| _↓_                                                        | ┍┐╱╴҇҇             |
| Dopuni                                                     | Transfer u mWallet |
|                                                            | •                  |
| Transakcije                                                | •                  |
| Interni prenos sredstava sa<br>racuna iWallet-a na karticu | + RSD 111,00       |
| 2021-03-18 11:56:51   Uplata                               |                    |
| Poruči ili dodaj Vip Mastercard                            |                    |
| Naruči mWallet karticu                                     |                    |
| Dodaj mWallet karticu                                      |                    |
| Dodaj virtuelnu karticu                                    |                    |
|                                                            |                    |

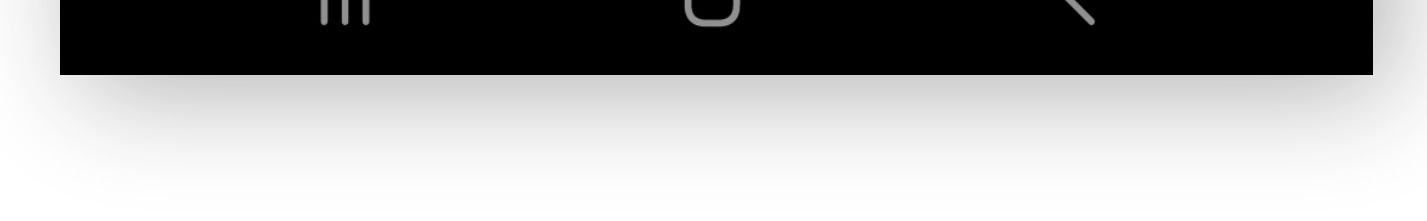

## B - Poruči mWallet karticu.

23:15

4g ,⊪l 7%∎

Х

Naruči mWallet karticu

Ovde možete naručiti mWallet karticu. Kartica se šalje na adresu kojom ste registrovali nalog. Ukoliko želite možete promeniti adresu za isporuku

#### Poruči plastičnu karticu

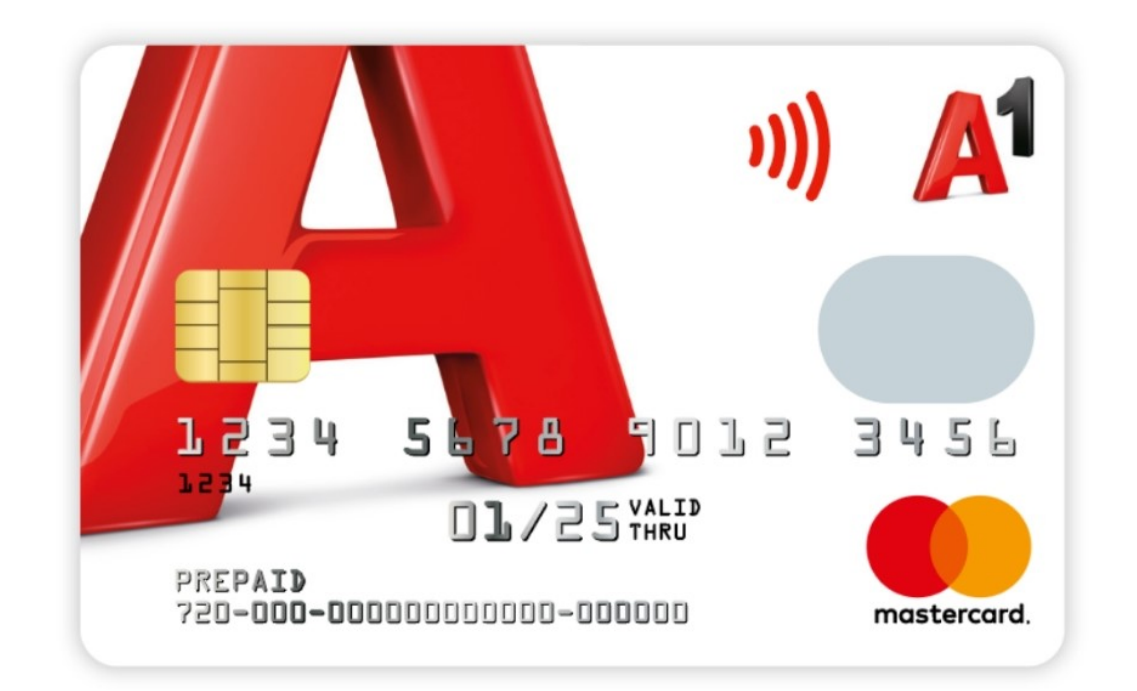

Poruči

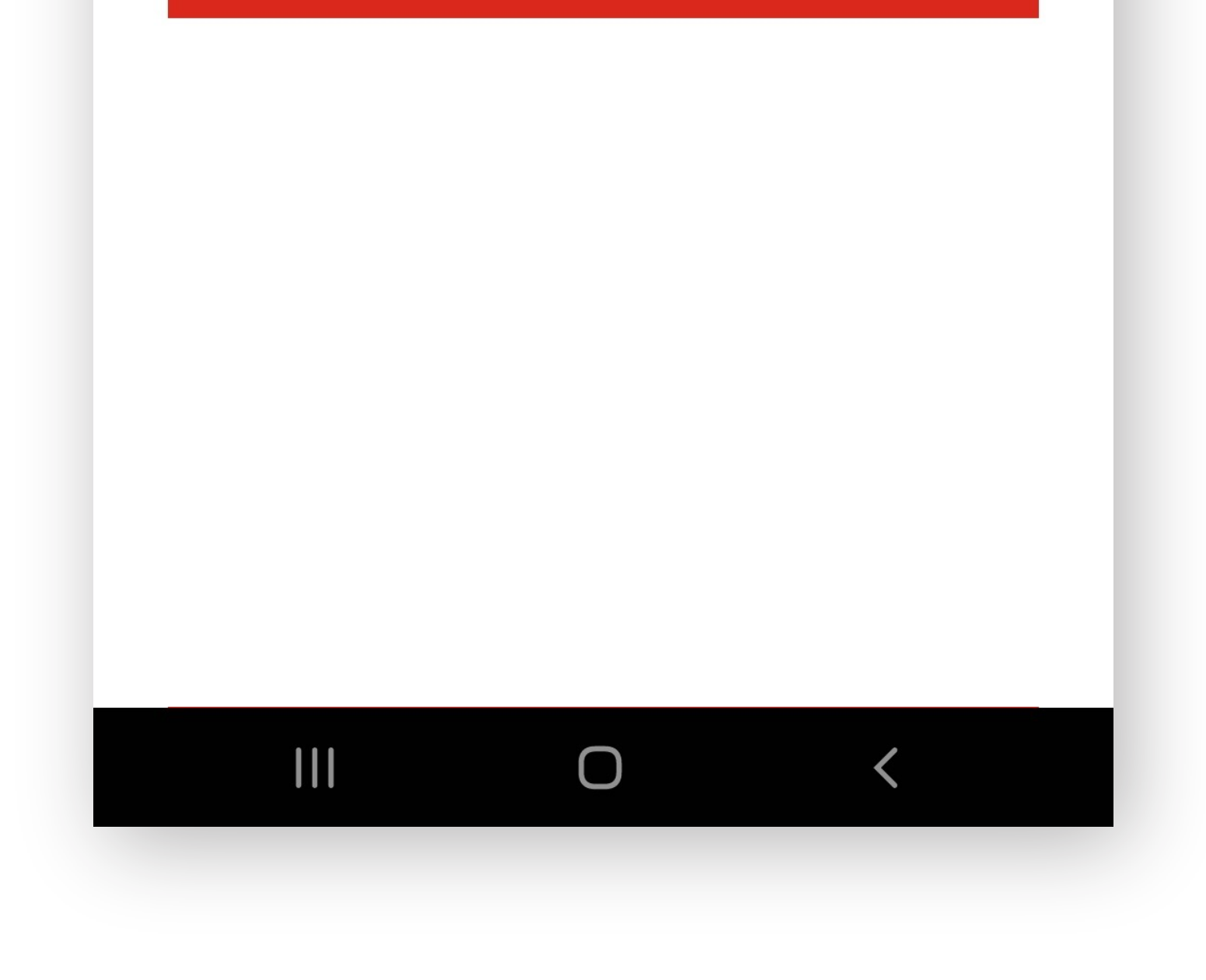

## C - Unesi novu adresu za dostavu kartice.

23:16

4g+ ,III 7% **≛** 

Х

Naruči Vip mWallet karticu

Naručite Vip mWallet karticu

Proverite ili izmenite podatke za isporuku kartice.

Ime

Petar

#### Prezime

Petrović

#### Ulica i broj

Cara Dušana bb

Grad

Beograd - Zemun

#### Poštanski broj

11060

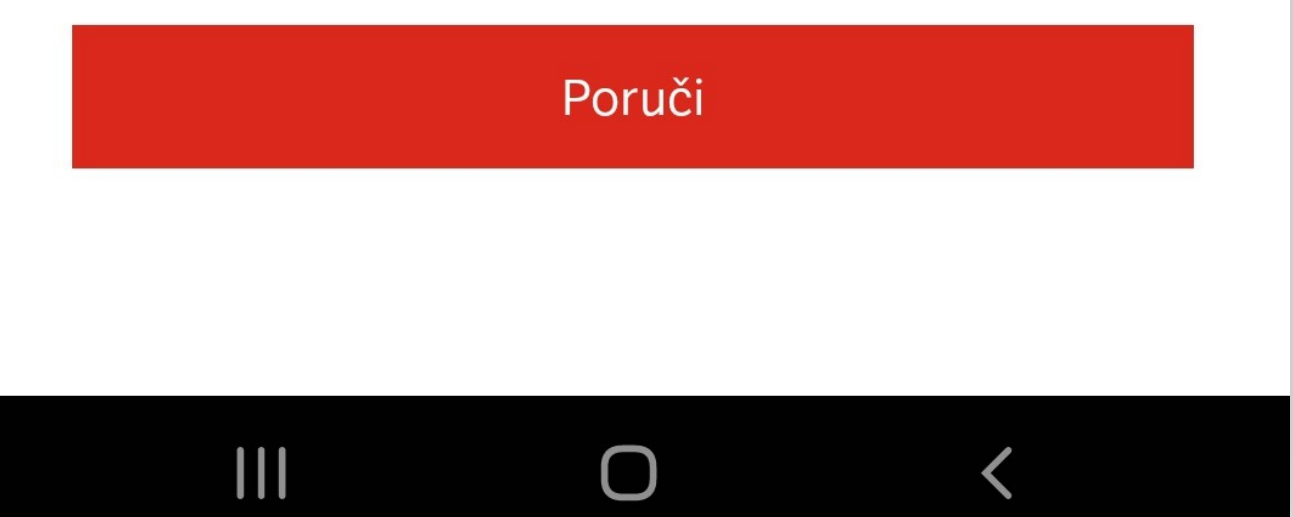

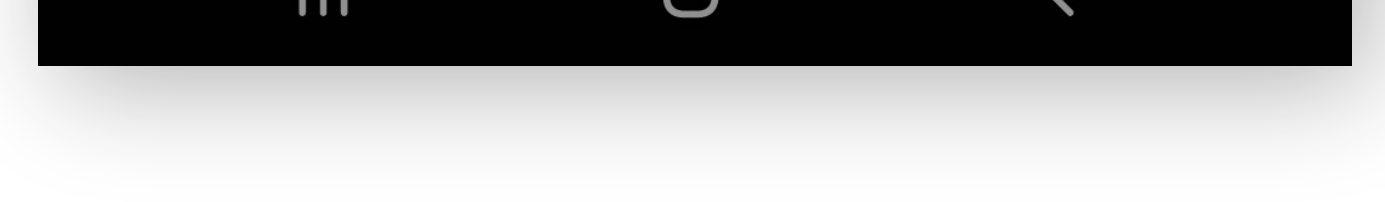

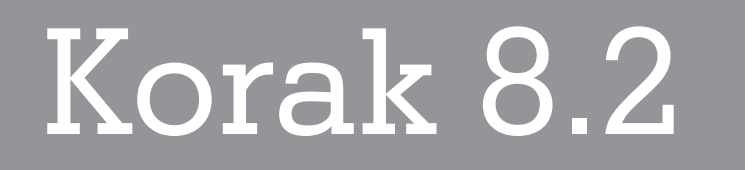

## Preuzimanje mWallet kartice

Svoju mWallet karticu takođe možeš preuzeti u nekom od A1 centara.

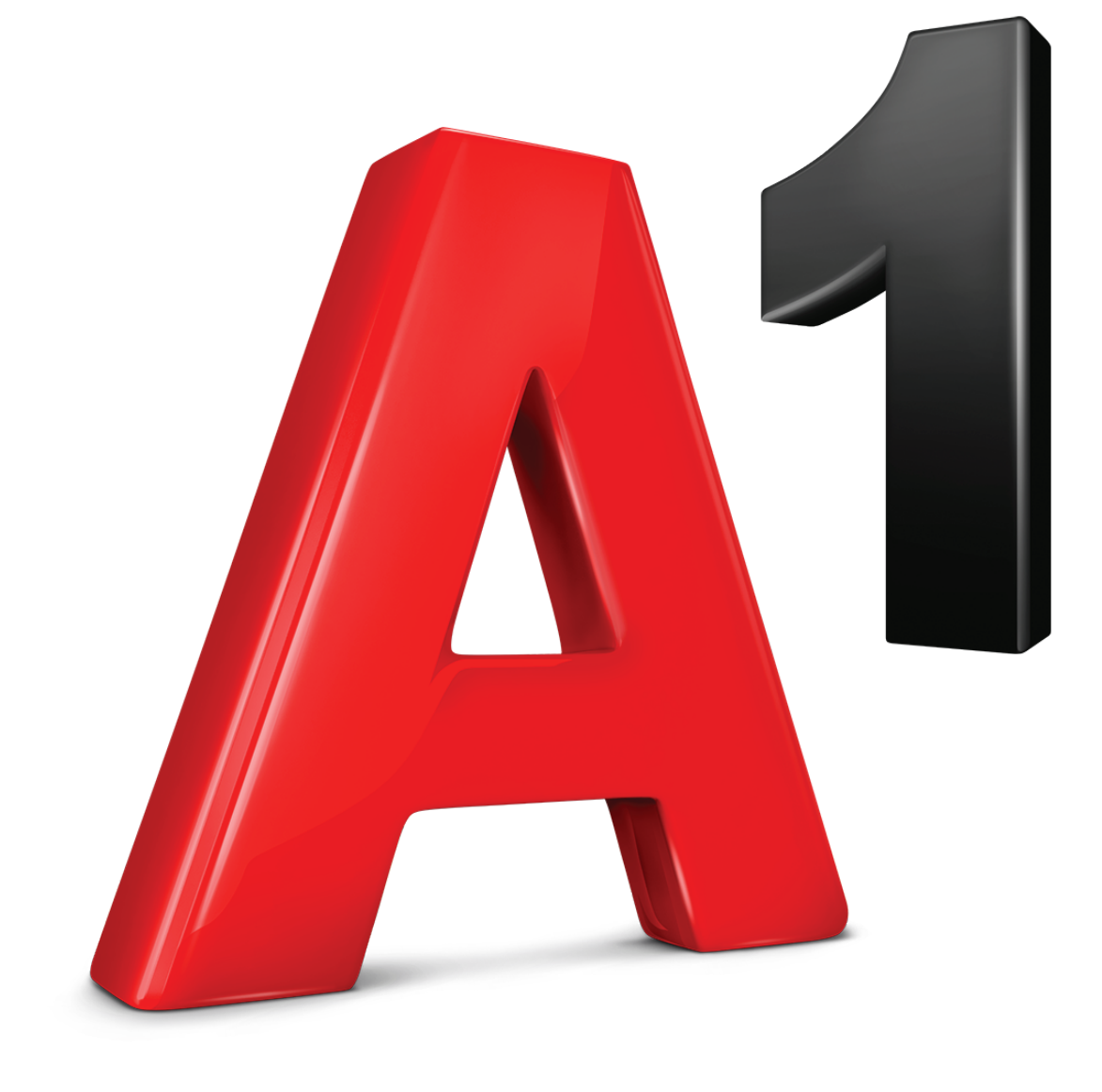